## 1. Step 1 - Opening your Gemini Account

| <i>₫</i> GEMINI                                                                                                    |                                                                                                    | OBREDULAS FOI HURDHONS REDITER <b>KANN</b> HENV                                                                                                    |
|----------------------------------------------------------------------------------------------------|----------------------------------------------------------------------------------------------------|----------------------------------------------------------------------------------------------------|
| Your bridge to the future of<br>a many starts the start quant of a many starts at<br>a start at the start of the start of the start of the start<br>the start of the start of the start | f money                                                                                                    |                                                                                                    |
| MIL/1001 \$3037.87 ******** 1 MIL/100 \$332.58                                                                                                    | 4106.000 000 \$176.48 407.0000                                                                                  | (* 247 (517)<br>(* 241 (517)<br>(* 241 (517)<br>(* 241 (517)<br>(* 241 (517))<br>(* 241 (517))(* 241 |
| <b>.</b>                                                                                                    |                                                                                                    |                                                                                                    |
| SIMPLE SIGN UP                                                                                                    | SUPERIOR SECURITY                                                                                               | INSURED PROTECTION                                                                                                    |
| Create your account in such a few Weavy clears                                                                                                    | Need your disabil assets rate with our proprietary officie<br>cold strange and state of the art cylice security | The first distrial asset exchange to other instrumce on<br>both your digital and flat assets                                                                                                    |
| Get Started                                                                                                    | Learn Mare                                                                                                    | Learn Hore                                                                                                    |

- 2. In Chrome or Firefox, go to gemini.com and click "Create Your Account."
- 3. In the next box, select your country and state/province/etc, if required to see if you are

| $\Theta$                                                                  |      |
|---------------------------------------------------------------------------|------|
| Does Gemini operate in                                                    |      |
| your area?                                                                |      |
| Check below to see if we currently operate in your place of<br>residence. |      |
| COUNTRY OF RESIDENCE                                                      | 100/ |
| United States                                                             |      |
| STATE OF RESIDENCE                                                        |      |
| Kentucky 🗸                                                                |      |
|                                                                           |      |
| Gemini is operational in the state of Kentucky                            |      |

eligible for a Gemini account.

- 4. If you see the message that Gemini is available, click "Continue."
- 5. Complete the personal information on the next page. Make sure that your name matches the name that appears on your driver's license. If you do not have a Driver's License, use the name as it appears on your passport or state issued ID card.

DISCLAIMER: Woodford Research is a financial publisher that does not offer any personal financial advice or advocate the purchase or sale of any security or investment for any specific individual. Any investment decision should be reviewed with your financial adviser. Additionally, cryptocurrencies are an unregulated market. Transactions in these markets are complex and uninsured, creating the potential for even more risk.

6. Create a password and write it down. Check the User Agreement box and click "Create my Account."

| $\mathbf{\Phi}$                                                                                                    |           |
|----------------------------------------------------------------------------------------------------|-----------|
| Create your account                                                                                                    |           |
|                                                                                                    |           |
| Karen                                                                                                    |           |
| LEGAL MIDDLE NAME                                                                                                    |           |
| LEGAL LAST NAME                                                                                                    |           |
|                                                                                                    |           |
| EMAIL ADDRESS                                                                                                    |           |
|                                                                                                    |           |
| Your password has met the criterial                                                                                                    | BFD       |
| Vour password has met the criterial      Your password has met the criterial      By creating this account, you agree to our User Agr Privacy Policy, Api Agreement and Market Data Agreement. | greement, |

- 7. Complete the Captcha tests as necessary.
- 8. Gemini will send you an email to verify your account email address. Open the email and click on the link inside to verify your address.

SEARC

DISCLAIMER: Woodford Research is a financial publisher that does not offer any personal financial advice or advocate the purchase or sale of any security or investment for any specific individual. Any investment decision should be reviewed with your financial adviser. Additionally, cryptocurrencies are an unregulated market. Transactions in these markets are complex and uninsured, creating the potential for even more risk.

| Sign In       | Need an account | ? Register |
|---------------|-----------------|------------|
| EMAIL ADDRESS |                 |            |
| hotmail.com   |                 |            |
|               |                 |            |
| PASSWORD      | Forgot your p   | assword?   |

Looking for the sandbox environment?

- 9. Sign into Gemini using your email address and the password you just created. Click "Submit"
- 10. On the next screen, enter your phone number. This must be a phone capable of receiving a text message.

| e ()   | Link your phone to                           |
|--------|----------------------------------------------|
|        | secure your account                          |
| 1      | Enter Phone Number                           |
| Enter  | your phone number below to set up two-factor |
| auther | itication.                                   |
| PHONE  | NUMBER                                       |
| +1     |                                              |
|        | SEND CODE                                    |
|        |                                              |
|        |                                              |
|        |                                              |
|        |                                              |

11. When you receive the text message, open it and enter the code in the space provided.

DISCLAIMER: Woodford Research is a financial publisher that does not offer any personal financial advice or advocate the purchase or sale of any security or investment for any specific individual. Any investment decision should be reviewed with your financial adviser. Additionally, cryptocurrencies are an unregulated market. Transactions in these markets are complex and uninsured, creating the potential for even more risk.

| Link your phot<br>secure your ac                                                                  | ne to<br>ccount                                     |  |    |
|---------------------------------------------------------------------------------------------------|-----------------------------------------------------|--|----|
| 🖉 Enter Phone Number                                                                              |                                                     |  |    |
| ② Enter Code                                                                                      |                                                     |  |    |
| ENTER CODE                                                                                        |                                                     |  |    |
| 0834438                                                                                           |                                                     |  |    |
| Using the Authy App instead of SMS c<br>the security of your account. Text me a<br>app<br>CONFIRM | an significantly increase<br>I link to download the |  |    |
|                                                                                                   |                                                     |  |    |
| Didn't receive a code? Send again                                                                 |                                                     |  |    |
| want to use a different cell phone num                                                            | iber?                                               |  |    |
|                                                                                                   |                                                     |  |    |
|                                                                                                   |                                                     |  |    |
|                                                                                                   | 1:1                                                 |  | 1. |
|                                                                                                   |                                                     |  | c  |

- 12. Click "Confirm."
- 13. Enter some more personal information in the next screen.
- 14. Gemini will now ask you if you'd like to link your bank account. This is recommended, but not required. If you want to transfer funds into and out of Gemini from your bank account, you will need to link the two.

DISCLAIMER: Woodford Research is a financial publisher that does not offer any personal financial advice or advocate the purchase or sale of any security or investment for any specific individual. Any investment decision should be reviewed with your financial adviser. Additionally, cryptocurrencies are an unregulated market. Transactions in these markets are complex and uninsured, creating the potential for even more risk.

| 'll do this later. Take me to the exchange!                        |                |
|--------------------------------------------------------------------|----------------|
| n order to make purchases on Gemini, yo                            | u will need to |
| ink your bank account. You can do this in                          | stantly and    |
|                                                                    |                |
| securely by choosing your bank account f                           | rom the list   |
| securely by choosing your bank account fi<br>below.                | rom the list   |
| securely by choosing your bank account fi<br>below.<br>CHOOSE BANK | rom the list   |
| securely by choosing your bank account fibelow.                    | rom the list   |

- 15. Start typing the name of your bank in the space provided and select your bank from the drop down list once it appears.
- 16. Gemini uses Plaid, a 3<sup>rd</sup>-party service to identify and link your bank account. To accomplish this, Plaid requires that you enter your online banking login information. Neither Plaid nor Gemini store this information; it is only used for this initial linking process.
- 17. Click "Continue."

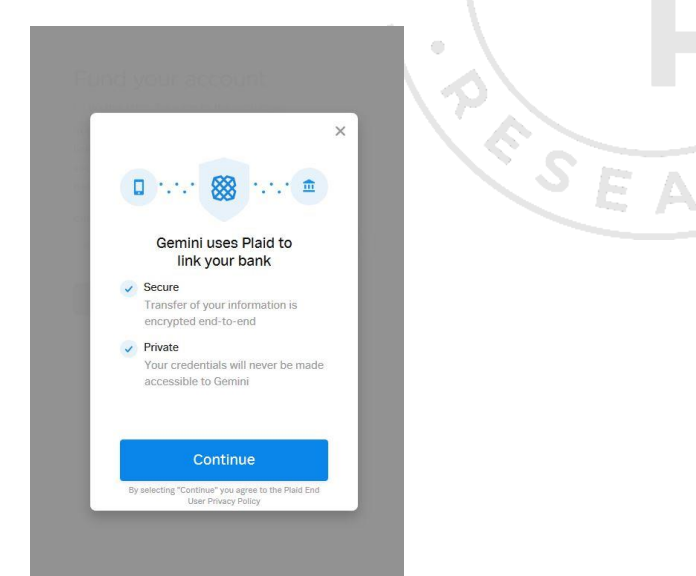

- 18. Enter your bank login information and wait for Plaid to locate your account.
- 19. Select the correct bank account from your list of accounts and click "Continue."

DISCLAIMER: Woodford Research is a financial publisher that does not offer any personal financial advice or advocate the purchase or sale of any security or investment for any specific individual. Any investment decision should be reviewed with your financial adviser. Additionally, cryptocurrencies are an unregulated market. Transactions in these markets are complex and uninsured, creating the potential for even more risk.

- 20. At this time, you will have the option to continue on to Full Identity verification or to skip it. It is highly recommended that you verify your identity now.
- 21. Click on "Continue to full identity verification."

| Congrats!                                                                                                    |  |
|----------------------------------------------------------------------------------------------------|--|
| We have linked your bank account to your Gemini account.<br>You are now able to deposit up to \$500 and trade digital<br>assets.      |  |
| Please note: You will not be able to withdraw USD or<br>deposit and withdraw digital assets until your identity is<br>fully verified. |  |
| ENTER THE EXCHANGE                                                                                                    |  |
| Continue to full identity verification                                                                                                |  |

- 22. Enter your home address.
- 23. Using your cell phone or digital camera, take a picture of the front of your driver's license or the photo page of your passport.
- 24. Email that picture to yourself or upload it via USB to your computer. Make sure the picture is right-side up, well-lit, and free from blur or glare.
- 25. On the Gemini site, click on "Upload File."

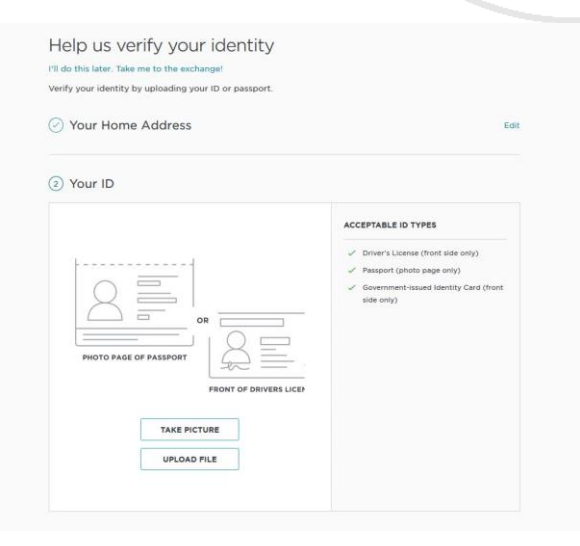

DISCLAIMER: Woodford Research is a financial publisher that does not offer any personal financial advice or advocate the purchase or sale of any security or investment for any specific individual. Any investment decision should be reviewed with your financial adviser. Additionally, cryptocurrencies are an unregulated market. Transactions in these markets are complex and uninsured, creating the potential for even more risk.

26. Locate the picture of your ID on your computer. If you emailed it to yourself, open the email and download it to your computer. Wherever it is, locate it and open it. (In the example below, the emailed image is in the downloads folder.)

| This PC > Downloads                        |                                                 |                     |                     | ~ O.      | Search Downk  | loads       | .,               | ** 🖾 🗘 Q. Search   | * |
|--------------------------------------------|-------------------------------------------------|---------------------|---------------------|-----------|---------------|-------------|------------------|--------------------|---|
| Organize      New folder                   |                                                 |                     |                     |           |               | +           | . 0              |                    |   |
| 📰 Pictures 🚽 🔿                             | Name                                            | Date                | Type                | Sex       | Tags          |             |                  | *                  |   |
| Arb Course Fulfiliment Process             | Telescom Deckton                                | 12/10/2016 A 12 BM  | Ele folder          |           |               |             |                  |                    |   |
| BitPay Process                             | Attachments                                     | B/15/2018 3-18 PAR  | Electritier         |           |               |             |                  |                    |   |
| Gemini Sim Un                              | low                                             | 8/1/2018 11-29 AM   | Electriter          |           |               |             |                  |                    |   |
| Indicator Installe & Many                  | images                                          | 2/16/2018 3:20 PM   | File febder         |           |               |             |                  |                    |   |
|                                            | 30181228 125219                                 | 12/28/2018 12-52 PM | JPG File            | 425 KE    |               |             |                  |                    |   |
| Urophes                                    | Di Login-Credentisk-1                           | 11/29/2018 9:06 AM  | Microsoft Word D.,  | 10.68     |               |             |                  |                    |   |
| Contras /                                  | Cil Login-Credentials (1)                       | 11/20/2018 10:14 AM | Microsoft Word D    | 12.68     |               |             |                  |                    |   |
|                                            | di Login-Credentials                            | 11/20/2018 10:14 AM | Microsoft Word D    | 12.60     |               |             |                  |                    |   |
| This PC                                    | 20181112_124205                                 | 11/12/2018 12:42 PM | JPG File            | 501 KI    |               |             |                  |                    |   |
| 30 Objects                                 | 20181112 124102                                 | 11/12/2018 12:41 PM | JPG File            | 552.68    |               |             |                  |                    |   |
| Desktop                                    | 2 TradeThinty Hima Reddy Oct 23 2018 Agenda Pro | 10/22/2018 3:05 PM  | PDF File            | 57 KB     |               |             |                  |                    |   |
| H Documents                                | St Job Description Table_SP                     | 10/8/2018 6-44 PM   | Microsoft Word D    | 19 KE     |               |             |                  |                    |   |
| Developed                                  | 20181001_114325                                 | 10/1/2018 11:43 AM  | JPG File            | 5,537 KE  |               |             |                  |                    |   |
|                                            | 20181001_114219                                 | 10/1/2018 T1/42 AM  | JPG File            | 7,261 88  |               |             |                  |                    |   |
| J Muse                                     | 20181001_114212                                 | 10/1/2010 11:42 AM  | JPG File            | 7,663 KB  |               |             |                  | Edit               |   |
| E Pithets                                  | R.8.2010-List-of-Stocks                         | 9/10/2018 12:52 PM  | PDF File            | 156 KB    |               |             |                  |                    |   |
| Wideos                                     | image(3)                                        | 8/29/2010 414 PM    | PNG File            | B6 KB     |               |             |                  |                    |   |
| 🐪 OS (C:)                                  | ali mbm-m2-PersonaQuestions                     | B/14/2018 10:54 AM  | Microsoft World D., | 0.835     |               |             |                  |                    |   |
| 🛫 Quickbooks Data (\\lisasenterselicc) (Q) | image(2)                                        | 7/27/2018-9:47 AM   | PNG File            | 67.83     |               |             |                  |                    |   |
| TUSESTORAGE (\\EPSON324376; (Z)            | Traffic Pattern Exposed                         | 7/11/2018 10:14 AM  | PDF File            | 1,666 KE  |               |             |                  |                    |   |
|                                            | image(1)                                        | 7/9/2018 12:30 PM   | PNG File            | 106 KH    |               |             |                  |                    |   |
| eretadra v                                 | - I Service                                     | 2/0/0119 13:00:014  | BNG Site            | 300.000   |               |             |                  | *                  |   |
| File name                                  |                                                 |                     |                     |           | All Supported | d Types     | Y                |                    |   |
|                                            |                                                 |                     |                     |           | Open          |             | Cancel           | ade only)          |   |
|                                            |                                                 |                     |                     |           | 1 1 1         | PARTECUT    | EPOTO DAD        | Edre(y)            |   |
|                                            |                                                 |                     |                     |           |               |             |                  | Anality Fred (Band |   |
|                                            |                                                 |                     |                     |           |               | side anis/1 | in the second of | annay card (non.   |   |
|                                            |                                                 | $\sim =$            |                     |           |               | sue any,    |                  |                    |   |
|                                            |                                                 |                     | OR                  |           |               |             |                  |                    |   |
|                                            |                                                 |                     | 1.0.                |           |               |             |                  |                    |   |
|                                            |                                                 |                     | - 1 2 5             | -         |               |             |                  |                    |   |
|                                            | PBC                                             | TO PAGE OF PASSPOR  | (                   |           |               |             |                  |                    |   |
|                                            |                                                 |                     | -00                 |           |               |             |                  |                    |   |
|                                            |                                                 |                     | FRONT OF DRIV       | ERS LICER |               |             |                  |                    |   |
|                                            |                                                 |                     |                     |           |               |             |                  |                    |   |
|                                            |                                                 |                     |                     |           |               |             |                  |                    |   |
|                                            |                                                 |                     |                     |           |               |             |                  |                    |   |
|                                            |                                                 | TAKE                | DICTUDE             |           |               |             |                  |                    |   |
|                                            |                                                 | TAKE                | PICTURE             |           |               |             |                  |                    |   |
|                                            |                                                 | TAKE                | PICTURE             |           |               |             |                  |                    |   |
|                                            |                                                 | TAKE                | PICTURE<br>AD FILE  |           |               |             |                  |                    |   |

- 27. Once the picture is open, if it looks clear and readable, click on "Upload.
- 28. In the box that opens, tell Gemini what type of ID it is and complete the additional information asked for.
- 29. Click "next."
- 30. You will now have to wait for Gemini to verify your identification. They will send you an email when it is complete.

At the time of this writing, this message appeared:

We are verifying your identity and will be in touch shortly. Gemini is currently experiencing extremely high application volume and there may be delays as the compliance team completes the review of your application.

Once your account is opened and fully verified, you can fund your account via ACH or Wire Transfer.

DISCLAIMER: Woodford Research is a financial publisher that does not offer any personal financial advice or advocate the purchase or sale of any security or investment for any specific individual. Any investment decision should be reviewed with your financial adviser. Additionally, cryptocurrencies are an unregulated market. Transactions in these markets are complex and uninsured, creating the potential for even more risk.